BRANCHECOMMERCE FORMATION COMMERCIALE DE BASE

## Guide d'utilisation pour formateurs/formatrices

Le présent guide d'utilisation s'adresse aux formateurs/trices des futurs employés de commerce CFC et présente les fonctions les plus importantes du planificateur de formation time2learn. **D'autres fonctions sont expliquées dans le guide d'utilisation destinés aux formateurs/trices pratiques.** 

Vous trouverez un guide d'utilisation détaillé présentant toutes les fonctions de time2learn, un glossaire et d'autres informations sur: www.time2learn.ch

#### Renseignements

Branche Commerce Güterstrasse 78 Case Postale 4010 Bâle Tel.: 061 / 228 90 30 Fax: 061 / 228 90 39 info@branche-handel.ch www.branche-commerce.ch

Version 3.0 / Août 2019

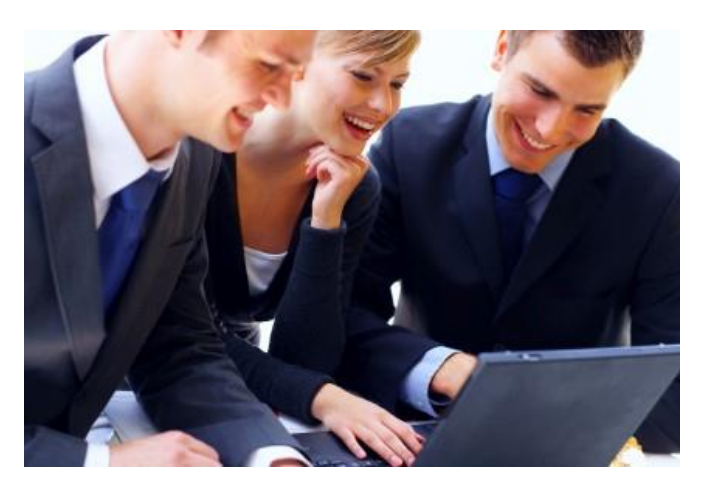

## Content

| Login                                        | 2  |
|----------------------------------------------|----|
| Profil propre                                | 3  |
| Gestion succursales                          | 4  |
| Gestion rôles de formation                   | 5  |
| Gestion personne en formation                | 7  |
| Commande de licences                         | 9  |
| Gestion domaines de travail et attribution   | 10 |
| Planification de la formation                | 13 |
| Sélectionner des objectifs optionnels        | 15 |
| Transmettre notes                            | 17 |
| Surveiller la progression de l'apprentissage | 18 |
| Surveiller les notes d'école                 | 19 |
| Quitter l'application                        | 20 |

## Login

Démarrez le navigateur et saisissez l'adresse Internet suivante: www.time2learn.ch

Cliquez en haut à droit Login.

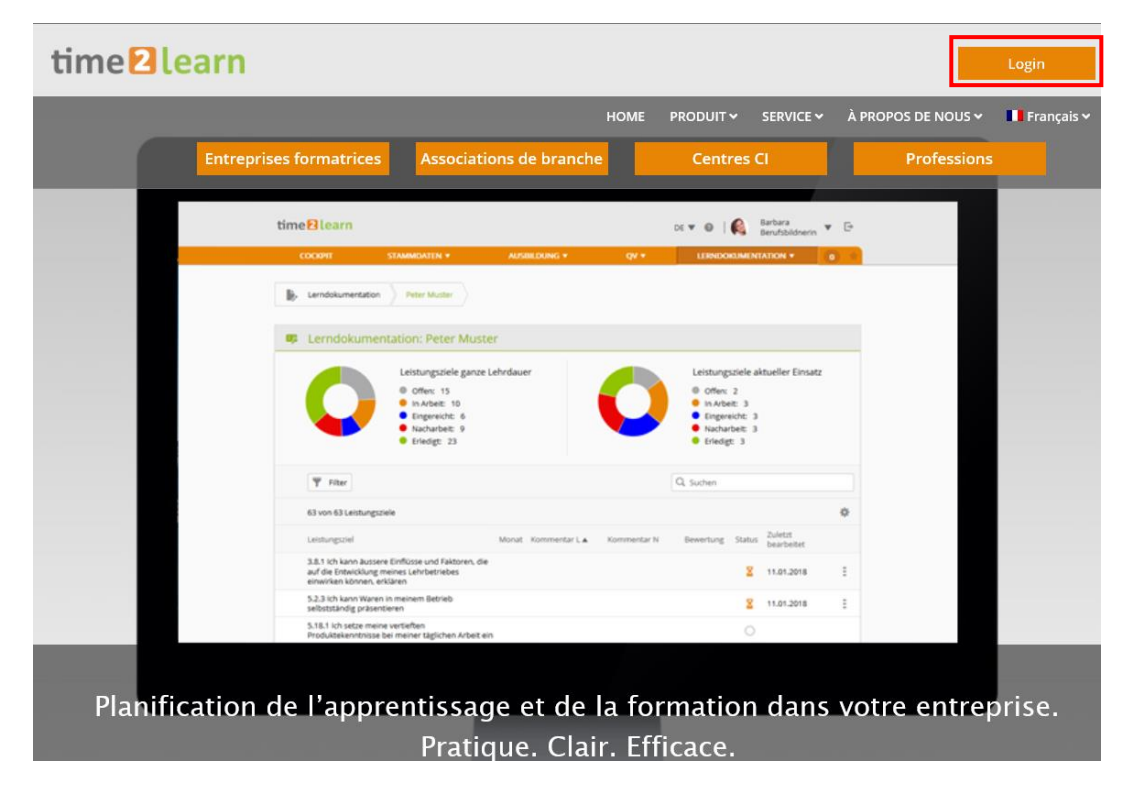

Saisissez votre **nom d'utilisateur** et **le mot de passe**. Vous obtenez ces indications par Crealogix, après la commande de votre première licence.

| me <mark>2</mark> learn                                               |                                                                                             |                                                                                                    |
|-----------------------------------------------------------------------|---------------------------------------------------------------------------------------------|----------------------------------------------------------------------------------------------------|
| HOME                                                                  | APPLICATION                                                                                 | de   <b>fr</b>   it                                                                                   |
| Connexion à time                                                      | 2learn                                                                                      | Informations                                                                                          |
| Bienvenue dans le plan<br>Veuillez introduire votre<br>correspondant. | ificateur de formation time2learn.<br>nom d'utilisateur personnel ainsi que le mot de passe | Hotline: <b>0900 02 55 02</b><br>(jours ouvrables 9h-12h, Fr. 1<br>min)<br>E-mail: info@time2learn.ch |
| Nom d'utilisateur:                                                    |                                                                                             | >> Documents du support<br>>> Exigences techniques                                                    |
| Mot de passe:                                                         | 1                                                                                           | <ul> <li>&gt;&gt; Formations et cours</li> <li>&gt;&gt; Bulletin</li> </ul>                           |
|                                                                       | Mot de passe oublié?                                                                        | 1                                                                                                    |
| Communications                                                        | actuelles time2learn                                                                        | Partenaires de distribution                                                                           |

Remarque: Dans votre navigateur ajoutez un favori de cette page d'accueil.

# **Profil propre**

## Données permanentes > Formateurs

Pour changer votre profil, cliquez sur votre nom.

| <b>BRA</b><br>FORMA | NCHECOMMERCE            |                       | FR 🔻 🔞          | Hans Hande | <b>•</b> • |                           |             |
|---------------------|-------------------------|-----------------------|-----------------|------------|------------|---------------------------|-------------|
| COCK                | PIT DONNÉES PERMANENTES | FORMATION <b>V</b>    | QUALIFICATION V | COURS 🔻    | DOSSIER DE | Formation <b>•</b>        | 0 *         |
|                     | Formateurs              |                       |                 |            |            |                           |             |
|                     | Formateurs              |                       |                 |            |            |                           | :           |
|                     | Tous les utilisateurs   | Autres                | filtres 🔻       | Q          | Recherche  |                           |             |
|                     | 7 sur 7 utilisateurs    |                       |                 |            |            |                           | \$ ≵        |
|                     | Formateurs 🔺            | Entreprise/Succursale |                 |            | Rôles      | Statut                    |             |
| θ                   | Handel, Hanna           | Musterfirma Handel    |                 |            | ANPU       | Inactive                  |             |
| θ                   | Handel, Hannelore       | Musterfirma Handel    |                 |            | ANPU       | Inactive                  |             |
| 8                   | Handel, Hans            | Musterfirma Handel    |                 |            | FANPTU     | Actif                     |             |
| θ                   | Handel, Heinrich        | Musterfirma Handel    |                 |            | P          | <ul> <li>Actif</li> </ul> |             |
| θ                   | Handel, Helga           | Musterfirma Handel    |                 |            | P          | <ul> <li>Actif</li> </ul> |             |
| θ                   | Handel, Henny           | Musterfirma Handel    |                 |            | N          | Inactive                  |             |
| θ                   | Handel, üK2             | Musterfirma Handel    |                 |            | ANPU       | Inactive                  |             |
|                     |                         |                       |                 | Actes      |            | Nouvel u                  | itilisateur |

Vous obtenez un aperçu de vos dates. Cliquez sur le crayon à côté des informations de base. Maintenant vous pouvez changer certaines informations personnelles. Comme le nom d'utilisateur doit être clairement identifiable, nous vous recommandons d'utiliser votre adresse e-mail comme nom d'utilisateur. Indiquez également un mot de passe puis confirmez et sauvegardez-le.

| СОСКРІТ  | DONNÉES PERMANENTES 🔻 | FORMATION <b>T</b> | QUALIFICATION V                                                                                                    | COURS <b>v</b>                | DOSSIER DE FORM   | MATION <b>T</b> | 0 🖈 |
|----------|-----------------------|--------------------|----------------------------------------------------------------------------------------------------|-------------------------------|-------------------|-----------------|-----|
| Form     | ateurs Hans Handel    |                    |                                                                                                    |                               |                   |                 |     |
| 💄 Hai    | ns Handel             | 🙆 Aperçu           | : Hans Handel                                                                                                    |                               |                   |                 | :   |
| 😵 Aper   | çu                    | 423                | STATUT                                                                                                    | ATTRIBUTIONS                  | 5                 |                 |     |
| 💵 Infor  | mations de base       |                    | <ul> <li>Actif</li> </ul>                                                                                                    | 0                             | 0                 | 0               |     |
| C Attrib | outions               | 17                 | And the second second s | En cours de pla               | nification Actuel | Terminé         |     |
|          |                       | Nom                | н                                                                                                    | ans Handel                    |                   |                 |     |
|          |                       | Nom d'util         | isateur FA                                                                                                    | AHandel                       |                   |                 |     |
|          |                       | E-mail             | a                                                                                                    | arcuri@handel-sch             | weiz.com          |                 |     |
|          |                       | Attribution        | 15                                                                                                    |                               |                   |                 |     |
|          |                       | Unité d'en         | seignement                                                                                                    | Personne<br>en D<br>formation | e 🔺 🛛 Jusqu'au    | Statut          |     |
|          |                       | Aucune en          | trée n'a été trouvée.                                                                                                    |                               |                   |                 |     |
|          |                       |                    |                                                                                                    |                               |                   |                 |     |

# **Gestion succursales**

Données permanentes > Entreprise

Ici vous pouvez traiter les précisions de l'entreprise sous **Traitement**. Vous avez aussi la possibilité de saisir les succursales dans lesquelles les personnes en formation sont employées. Si vous disposez de filiales ou d'autres secteurs d'activité, vous pouvez également les saisir comme **Nouvelle succursale**.

| СОСКРІТ | DONNÉES PERMANENTES 🔻    | FORMATION <b>•</b>                            | QUALIFICATION <b>•</b> | COURS 🔻                             | DOSSIER DE FORMATION V | 0 🖈        |
|---------|--------------------------|-----------------------------------------------|------------------------|-------------------------------------|------------------------|------------|
| Entre   | prise Musterfirma Handel |                                               |                        |                                     |                        |            |
| 🚠 Ent   | reprise                  | 🛔 Muste                                       | rfirma Handel          |                                     |                        | Ξ          |
| Must    | erfirma Handel           | Nom d'en                                      | treprise               | Musterfirma Handel                  |                        |            |
|         | Nouvelle succursale      | Adresse                                       | !                      | Musterstrasse<br>1234 Handelshausen |                        |            |
|         |                          | Nom alter                                     | natif                  | -                                   |                        |            |
|         |                          | Téléphone                                     | <u>.</u>               |                                     |                        |            |
|         |                          | Téléfax                                       |                        | -                                   |                        |            |
|         |                          | Page Web                                      |                        | -                                   |                        |            |
|         |                          | Comment                                       | aire                   | -                                   |                        |            |
|         |                          | <ul> <li>Affichage<br/>qualificati</li> </ul> | éléments de<br>on      | Non                                 |                        |            |
|         |                          | Adresse fa                                    | acturation             |                                     |                        |            |
|         |                          | Personne                                      | à contacter l          | Monsieur Hans Hand                  | el                     |            |
|         |                          | Nom d'en                                      | treprise               | Musterfirma Handel                  |                        |            |
|         |                          | Adresse                                       | !                      | Musterstrasse<br>1234 Handelshausen |                        |            |
|         |                          | Téléphone                                     | <u>.</u>               |                                     |                        |            |
|         |                          | Remarque                                      | es sur la commande     | -                                   |                        |            |
|         |                          | Langue de                                     | correspondance         | Allemand                            |                        |            |
|         |                          |                                               |                        |                                     |                        | Traitement |

Saisissez les informations détaillés de la succursale et cliquez ensuite sur **Sauvegarder**.

# Gestion rôles de formation

*Données permanentes > Formateurs* 

Vous pouvez ajouter une nouvelle personne de formation sous **Nouvel utilisateur**.

| COCK | APIT DONNÉES PERMANENTES | ▼ FORMATION ▼         | QUALIFICATION <b>•</b> | COURS <b>•</b> | DOSSIER DE FOR | MATION <b>T</b> O         |
|------|--------------------------|-----------------------|------------------------|----------------|----------------|---------------------------|
|      | Formateurs               |                       |                        |                |                |                           |
|      | Formateurs               |                       |                        |                |                | :                         |
|      | Tous les utilisateurs    | ▼ ▼ Autre             | s filtres 🔻            | Q              | Recherche      |                           |
|      | 7 sur 7 utilisateurs     |                       |                        |                |                | £ \$                      |
|      | Formateurs 🔺             | Entreprise/Succursale |                        |                | Rôles          | Statut                    |
| θ    | Handel, Hanna            | Musterfirma Handel    |                        |                | ANPU           | Inactive                  |
| θ    | Handel, Hannelore        | Musterfirma Handel    |                        |                | ANPU           | Inactive                  |
| 3    | Handel, Hans             | Musterfirma Handel    |                        |                | FANPTU         | <ul> <li>Actif</li> </ul> |
| θ    | Handel, Heinrich         | Musterfirma Handel    |                        |                | Ρ              | Actif                     |
| θ    | Handel, Helga            | Musterfirma Handel    |                        |                | Ρ              | <ul><li>Actif</li></ul>   |
| Θ    | Handel, Henny            | Musterfirma Handel    |                        |                | Ν              | Inactive                  |
| θ    | Handel, üK2              | Musterfirma Handel    |                        |                | ANPU           | Inactive                  |
|      |                          |                       |                        | Actes          |                | Nouvel utilisateur        |

Conseil: Dans les cases Nom d'utilisateur, Mot de passe et E-Mail entreprise, indiquez l'adresse e-mail de votre entreprise. Le nom est ainsi clairement identifiable.

| COCKPIT DONNÉES PERMANENTES 🔻 | FORMATION <b>*</b> | QUALIFICATION <b>*</b> | COURS 🔻          | DOSSIER DE FORMATION V        | 0 🖈      |
|-------------------------------|--------------------|------------------------|------------------|-------------------------------|----------|
| Formateurs Nouvel utilisated  | <b>n</b>           |                        |                  |                               |          |
|                               |                    |                        |                  |                               |          |
| Nouvel utilisateur            | 😐 Inform           | nations de base        |                  |                               |          |
| Aucune entrée n'a été trouvée |                    |                        |                  |                               |          |
|                               |                    |                        | tionner abeta    | Effacor                       |          |
|                               | (-) Profil d'u     | tilisateur             | ionner photo     |                               |          |
|                               | Statut pr          | ofil                   | Actif            |                               | T        |
|                               | blaas allow        |                        |                  |                               |          |
|                               | Nom d'ut           | llisateur *            |                  |                               |          |
|                               | Mot de p           | asse *                 | Mot de passe     |                               | ©        |
|                               | Confirma           | tion mot de passe *    | Confirmation mo  | t de passe                    | ©        |
|                               | E-mail *           | 1                      | E-mail           |                               |          |
|                               | (=) Donnees        | sur la personne        |                  |                               |          |
|                               | Prénom             | ر<br>د                 |                  |                               |          |
|                               | Nom *              |                        | Nom              |                               |          |
|                               | Pue privé          | . (                    | Pue privé        |                               |          |
|                               | NPA/Don            | nicile                 |                  | Domicile                      |          |
|                               | Téléphor           | e privé                | Téléphone privé  |                               |          |
|                               | Téléphor           | e entreprise           | Téléphone entrep | orise                         |          |
|                               | Téléphor           | e portable             | Téléphone portat | ble                           |          |
|                               | Faturaia           | . (                    |                  |                               |          |
|                               | Entrepris          | e / succursale * -     | 19 <b>2</b>      |                               | 4        |
|                               | Administ           | ration entreprises     | 🥙 Hans Hande     | 1                             |          |
|                               | Rôles *            | [                      | Administration   | n entreprise (F)              |          |
|                               |                    | 1                      | Responsable fo   | ormation (A)                  |          |
|                               |                    |                        | Formateur pra    | eleve/Formateur (N)           |          |
|                               |                    | i i                    | Formateur thé    | orique (T)                    |          |
|                               |                    | 1                      | Responsable c    | ours interentreprises (U)     |          |
|                               | Commen             | taire                  | Commentaire      |                               |          |
|                               |                    |                        |                  |                               |          |
|                               | (—) E-mail         |                        |                  |                               |          |
|                               | 6 Signature        | e-mail                 | Allemand         | Français Italien Anglais      |          |
|                               |                    |                        | Signature e-mai  |                               |          |
|                               |                    |                        |                  |                               |          |
|                               |                    | Abandon                | ner Enregistre   | r et envoyer mot de passe Sau | vegarder |

Cliquez sur **Enregistrer et envoyer mot de passe**, pour envoyer le profil et le mot de passe par courriel à la personne saisie.

# Gestion personne en formation

Données permanentes > Personnes en formation

### Cliquez sur Nouvelle personne.

| СОСК                                                                                                    | (PIT DONNÉES PERMANENTES 🔻        | FORMATION <b>T</b>     | QUALIFICATION <b>*</b> | COURS V       | DOSSIER DE FORMAT | TION <b>T</b> 0 🖈 |
|----------------------------------------------------------------------------------------------------|-----------------------------------|------------------------|------------------------|---------------|-------------------|-------------------|
| 23                                                                                                    | Personnes en formation            |                        |                        |               |                   |                   |
|                                                                                                    | Personnes en formation            |                        |                        |               |                   | :                 |
|                                                                                                    | Toutes les personnes en formation | ▼ Autres               | s filtres 🔻            | Q             | lecherche         |                   |
|                                                                                                    | 3 sur 3 personnes en formation    |                        |                        |               |                   | 李 违               |
|                                                                                                    | Nom 🔺                             | Entreprise / succursal | e                      |               | Statut            | Gén.              |
| <li>A start of the start of the</li> | Handel, Helen                     | Musterfirma Handel     |                        |               | Inactive          | 2015              |
| θ                                                                                                    | Muster-Handel, Lerndender üK2     | Musterfirma Handel     |                        |               | Inactive          | 2016              |
| θ                                                                                                    | Mustermann, Zoe                   | Musterfirma Handel     |                        |               | Inactive          | 2017              |
|                                                                                                    |                                   |                        |                        | Traiter perso | nnes en formation | Nouvelle personne |

Saisissez les informations de la personne en formation (voir page suivante).

Conseil: Dans les cases Nom d'utilisateur, Mot de passe et E-Mail entreprise, indiquez l'adresse e-mail de votre entreprise. Le nom est ainsi clairement identifiable.

## Numéro de contrat d'apprentissage

Dès que l'office de la formation professionnelle de votre canton a reçu et saisi le contrat d'apprentissage, vous pouvez utiliser la requête de données BDEFA pour obtenir le numéro de contrat d'apprentissage.

Ensuite, le point passe du rouge au vert et le transfer de notes devient possible.

Le nom, le prénom et la date de naissance doivent être identiques avec les données de la banque de données BDEFA, afin qu'un numéro de contrat d'apprentissage valide puisse être repris.

| CKPIT DONNÉES PERMANENTES V | FORM   | ATION ¥ QUALIFICATION ¥                                                                              | COURS V DOSSIER DE FORMATION V 0                                                                                              |
|-----------------------------|--------|----------------------------------------------------------------------------------------------------|----------------------------------------------------------------------------------------------------|
| Personnes en formation      | üK2 Mu | ister-Hande                                                                                          |                                                                                                    |
| Lerndender üK2 Mus 🔻        |        | Informations de base                                                                                 |                                                                                                    |
| Apercu                      |        |                                                                                                    |                                                                                                    |
| Informations de base        |        | Ha                                                                                                   | rndender üK2 Muster-<br>ındel                                                                                                 |
|                             |        | Séle                                                                                                 | ctionner photo Effacer                                                                                                    |
|                             | ()     | Profil d'utilisateur                                                                                 |                                                                                                    |
|                             |        | Statut profil                                                                                        | Actif                                                                                                    |
|                             |        | Nom d'utilisateur *                                                                                  | LernenderHandelüK2                                                                                                    |
|                             |        | Mot de passe *                                                                                       |                                                                                                    |
|                             |        | Confirmation mot de passe *                                                                          |                                                                                                    |
|                             |        | E-mail *                                                                                             | nhirt@handel-schweiz.com                                                                                                    |
|                             | ()     | Données sur la personne                                                                              |                                                                                                    |
|                             |        | Titre *                                                                                              | Madame 🔍                                                                                                    |
|                             |        | Prénom *                                                                                             | Lerndender üK2                                                                                                    |
|                             |        | Nom *                                                                                                | Muster-Handel                                                                                                    |
|                             |        | Rue privé                                                                                            | Güterstrasse 78                                                                                                    |
|                             |        | NPA/Domicile                                                                                         | 4010 Basel                                                                                                    |
|                             |        | Date de naissance *                                                                                  | 01.01.2001                                                                                                    |
|                             |        | Lieu d'origine                                                                                       | Lieu d'origine                                                                                                    |
|                             |        | Nationalité *                                                                                        | Suisse/Liechtenstein 🖤                                                                                                    |
|                             |        | Téléphone entreprise                                                                                 | 061 228 90 30                                                                                                    |
|                             |        | Téléphone privé                                                                                      | Téléphone privé                                                                                                    |
|                             |        | Téléphone portable                                                                                   | Téléphone portable                                                                                                    |
|                             | ()     | Entreprise d'apprentissage                                                                           |                                                                                                    |
|                             |        | Entreprise/Succursale *                                                                              | Musterfirma Handel                                                                                                    |
|                             |        | Administration entreprises                                                                           | 🛞 Hans Handel                                                                                                    |
|                             |        | Mentor de la relève *                                                                                | Handel, üK2                                                                                                    |
|                             |        | Canton de l'entreprise<br>formatrice *                                                               | Glaris                                                                                                    |
|                             | ()     | Formation                                                                                            |                                                                                                    |
|                             |        | Profession *                                                                                         | Employé/e de commerce E / Commerce 🖤                                                                                          |
|                             | 0      | Modèle de formation *                                                                                | Apprentissage V                                                                                                    |
|                             | 0      | Edition *                                                                                            | Top                                                                                                    |
|                             | 0      | Catalogue des objectifs de<br>formation *                                                            | Objectifs de formation 2012 Commerce                                                                                          |
|                             |        | Dossier de formation et des<br>prestations (DFP) pour les<br>personnes en formation *                | Nous nous procurons le DFP de la branche Commerce.                                                                            |
|                             |        | Région linguistique *                                                                                | Allemand                                                                                                    |
|                             | •      | N° contrat d'apprentissage                                                                           | - Balayer les données de contrat d'apprentissage                                                                              |
|                             |        | Génération *                                                                                         | 2019                                                                                                    |
|                             |        | Pour les personnes en formation                                                                      | n commerciale, la génération doit être définie en fonction du                                                                 |
|                             |        | catalogue des objectifs de forma<br>(catalogue des objectifs de form<br>2012 ou un moment ultérieur. | ation sélectionné. Pour les personnes en formation Orfo12<br>ation à partir de 2012), la génération doit être obligatoirement |
|                             |        | Entrée                                                                                               | 01.08.2019                                                                                                    |
|                             |        | Sortie                                                                                               | 29.07.2022                                                                                                    |
|                             | 0      | Commentaire                                                                                          | Commentaire                                                                                                    |
|                             | ()     | Cours interentreprises                                                                               |                                                                                                    |
|                             |        | Région CI                                                                                            | Deutschschweiz                                                                                                    |
|                             |        | Classe                                                                                               | -                                                                                                    |
|                             | ()     | École professionnelle                                                                                |                                                                                                    |
|                             |        | Jours scolaires                                                                                      | ✓lun ✓mar mer jeu ven                                                                                                    |
|                             |        |                                                                                                    | Jours d'école dernièrement modifiés le 16.07.2019                                                                             |
|                             |        | Abando                                                                                               | onner Enregistrer et envoyer mot de passe Sauvegarder                                                                         |

Cliquez sur **Enregistrer et envoyer mot de passe**, pour envoyer le profil et le mot de passe par courriel à la personne saisie.

Notes

Données permanentes > Licences

Les licences actuelles sont affichées. Cliquez sur **Commande de licences supplémen**taires.

| COC        | (PIT DON        | INÉES PERMA | NENTES <b>V</b> | FORMATION <b>V</b>    | QUALIFICA | TION <b>V</b>          |    | DOSS              | IER DE FORMATIO    | N 🔻      | 0 🖈    |
|------------|-----------------|-------------|-----------------|-----------------------|-----------|------------------------|----|-------------------|--------------------|----------|--------|
| <b>F</b>   | Licences        |             |                 |                       |           |                        |    |                   |                    |          |        |
| <b>B</b> , | Licences        |             |                 |                       |           |                        |    |                   |                    |          | :      |
|            | T Autres        | filtres 🔻   |                 |                       |           |                        |    | <b>Q</b> Recherch | e                  |          |        |
|            | 4 sur 4 licence | es          |                 |                       |           |                        |    |                   |                    | ć        | *      |
|            | Prestataire     | Gén. 🛦      | Groupe de       | licences              |           | Modèle de<br>formation |    | Édition           | Disponible         | Utilisé  |        |
|            | Commerce        | 2013        | Sec / Comn      | nerce (profils B,E,M) |           | Apprentissa            | ge | Тор               | 1                  | 0        | :      |
|            | Commerce        | 2015        | Sec / Comn      | nerce (profils B,E,M) |           | Apprentissa            | ge | Тор               | 1                  | 0        | Ē      |
|            | Commerce        | 2016        | Sec / Comn      | nerce (profils B,E,M) |           | Apprentissa            | ge | Тор               | 1                  | 0        | Ξ      |
|            | Commerce        | 2017        | Sec / Comn      | nerce (profils B,E,M) |           | Apprentissa            | ge | Тор               | 1                  | 0        | Ξ      |
|            |                 |             |                 |                       |           |                        |    | Comm              | ande de licences s | upplémen | taires |

Saisissez les données nécessaires et le le nombre de licences pour les nouveaux apprentis. Ensuite cliquez sur **Envoyer la commande**.

| <b>B</b> | Commande de liceno                                                                                | ces 🗄                                                                                                    |  |  |  |
|----------|---------------------------------------------------------------------------------------------------|----------------------------------------------------------------------------------------------------|--|--|--|
|          | Vous pouvez commander ici de<br>immédiatement activées. Vous<br>de licences. Vous trouverez les j | nouvelles licences. Les nouvelles licences commandées seront<br>recevrez ensuite par e-mail la confirmation de votre commande<br>prix actuels des licences sur le site Internet de time2learn. |  |  |  |
|          | Prestataire                                                                                       | Commerce                                                                                                    |  |  |  |
|          | Gén. * 2019                                                                                       |                                                                                                    |  |  |  |
| 0        | Groupe de licences *                                                                              | Sec / Commerce (profils B,E,M) 🔍                                                                                                    |  |  |  |
| 0        | Modèle de formation *                                                                             | Apprentissage 🔍                                                                                                    |  |  |  |
| 0        | Édition *                                                                                         | Тор                                                                                                    |  |  |  |
|          | Nombre *                                                                                          | Nombre                                                                                                    |  |  |  |
|          | Adresse facturation                                                                               |                                                                                                    |  |  |  |
|          | La facture sera envoyée à<br>l'adresse suivante:                                                  | Musterfirma Handel<br>Monsieur Hans Handel<br>Musterstrasse<br>1234 Handelshausen                                                                                                    |  |  |  |
|          | Adresse de facturation divergente                                                                 | Non                                                                                                    |  |  |  |
|          | Remarques sur la commande                                                                         | Remarques sur la commande                                                                                                    |  |  |  |
|          | Conditions d'utilisation de licence *                                                             | J'accepte les droits de licence et d'utilisation                                                                                                    |  |  |  |
|          |                                                                                                   | Abandonner Envoyer la commande                                                                                                    |  |  |  |

# Gestion domaines de travail et attribution des objectifs évaluateurs

Formation > Domaines de travail

## Cliquez sur **Nouveau**.

| COC   | KPIT DONNÉES P        | PERMANENTES 🔻 | FORMATION <b>T</b> | QUALIFICATION V | COURS 🔻 | DOSSIER DE FORMATION        | •       | 0 1   |
|-------|-----------------------|---------------|--------------------|-----------------|---------|-----------------------------|---------|-------|
| 8     | Domaines de travail   |               |                    |                 |         |                             |         |       |
| 8     | Domaines de           | travail       |                    | Domaines de tra | avail   | Documents-type domaines de  | travail | Ξ     |
|       | Tous                  |               | ▼ ▼ Autres         | s filtres 🔻     | C       | Recherche                   |         |       |
|       | 9 sur 9 domaines de   | travail       |                    |                 |         |                             | ć       | \$    |
|       | Domaine de<br>travail | Туре          | Entreprise / succ  | ursale          | Respor  | sable                       | Statut  |       |
|       | 2015-3-01             | CI            |                    |                 | Valérie | Kaufmann, Antonietta Arcuri | Inactif |       |
|       | Buchhaltung           | Département   | Musterfirma Han    | del             | Hanna   | Handel                      | Actif   |       |
| - lii | Einkauf               | Département   | Musterfirma Han    | del             | Hans H  | andel                       | Actif   |       |
| ĥ     | Empfang Telefon       | Département   | Musterfirma Han    | del             | Heinric | h Handel                    | Actif   |       |
| h     | HR                    | Département   | Musterfirma Han    | del             | Hannel  | ore Handel                  | Actif   |       |
| li.   | Logistik              | Département   | Musterfirma Han    | del             | Hans H  | andel                       | Actif   |       |
| li.   | Marketing             | Département   | Musterfirma Han    | del             | Heinric | h Handel                    | Actif   |       |
| h     | Schulungen            | Département   | Musterfirma Han    | del             | Hanna   | Handel, Hannelore Handel    | Actif   |       |
| ĥ     | Sekretariat GL        | Département   | Musterfirma Han    | del             | Hanna   | Handel                      | Actif   |       |
|       |                       |               |                    |                 |         | Traiter domaines de travail | Nou     | Jveau |

Saisissez les informations du domaine de travail. Choisissez comme personne responsable un formateur ou un formateur pratique. Ensuite cliquez sur **Sauvegarder**.

| COCKPIT DONNÉES PERMANENTES 🔻     | FORMATION <b>T</b> | QUALIFICATION <b>*</b> | COURS 🔻            | DOSSIER DE FORMATION V | 0 🖈      |
|-----------------------------------|--------------------|------------------------|--------------------|------------------------|----------|
| S Domaines de travail Nouveau dom | aine de travail    |                        |                    |                        |          |
| 😂 Nouveau domaine d 🔻             | 8 Nouve            | au domaine de          | travail            |                        |          |
| Aucune entrée n'a été trouvée     | Entreprise         | / succursale *         | Musterfirma Hand   | el                     | V        |
|                                   | Type *             |                        | Département        |                        | ▼        |
|                                   | Personne           | responsable *          |                    |                        | ▼        |
|                                   | Remplaça           | nt                     |                    |                        | ▼        |
|                                   | Désignatio         | n*                     | Désignation        |                        |          |
|                                   | Activités (e       | en mots clef)          | Activités (en mots | cief)                  |          |
|                                   | Remarque           | s                      | Remarques          |                        |          |
|                                   | Statut             |                        | Actif              |                        | V        |
|                                   |                    |                        |                    | Abandonner Sau         | vegarder |

## Attribution des objectifs évaluateurs

Formation > Domaines de travail

En plus des 12 objectifs évaluateurs obligatoires, au moins 8 des 22 objectifs évaluateurs optionnels doivent être traités et atteints avant la fin de l'apprentissage.

Cliquez sur le symbol 🕒 à côté du domaine de travail à modifier.

| 8   | Domaines de           | travail     |                         | Domaines de travail | Doc           | uments-type domaines de    | travail | Ξ    |
|-----|-----------------------|-------------|-------------------------|---------------------|---------------|----------------------------|---------|------|
|     | Tous                  |             | Autres filtres          | V                   | Q, Rec        | herche                     |         |      |
|     | 9 sur 9 domaines de   | travail     |                         |                     |               |                            | ÷       | *    |
|     | Domaine de<br>travail | Туре        | Entreprise / succursale |                     | Responsable   |                            | Statut  |      |
| lì. | 2015-3-01             | CI          |                         |                     | Valérie Kaufr | nann, Antonietta Arcuri    | Inactif |      |
|     | Buchhaltung           | Département | Musterfirma Handel      |                     | Hanna Hand    | el                         | Actif   |      |
| ĥ   | Einkauf               | Département | Musterfirma Handel      |                     | Hans Handel   |                            | Actif   |      |
| ĥ   | Empfang Telefon       | Département | Musterfirma Handel      |                     | Heinrich Har  | del                        | Actif   |      |
| ĥ   | HR                    | Département | Musterfirma Handel      |                     | Hannelore H   | andel                      | Actif   |      |
| L.  | Logistik              | Département | Musterfirma Handel      |                     | Hans Handel   |                            | Actif   |      |
| ĥ   | Marketing             | Département | Musterfirma Handel      |                     | Heinrich Har  | del                        | Actif   |      |
| Ŀ   | Schulungen            | Département | Musterfirma Handel      |                     | Hanna Hand    | el, Hannelore Handel       | Actif   |      |
| ĥ   | Sekretariat GL        | Département | Musterfirma Handel      |                     | Hanna Hand    | el                         | Actif   |      |
|     |                       |             |                         |                     | Т             | raiter domaines de travail | Nou     | veau |

## Cliquez sur **Objectifs évaluateurs**.

| Solution Domaines de travail Buchhaltung |                          |                                                                                                    |
|------------------------------------------|--------------------------|----------------------------------------------------------------------------------------------------|
| 😂 Buchhaltung                            | 😂 Détails domaines d     | de travail                                                                                             |
| 😂 Détails domaines de travail 🖉 🖉        | Entreprise / succursale  | Musterfirma Handel                                                                                     |
| Objectifs évaluateurs                    | Туре                     | Département                                                                                            |
| interventions                            | Personne responsable     | Hanna Handel (non valable)                                                                             |
|                                          | Remplaçant               |                                                                                                    |
|                                          | Désignation              | Buchhaltung                                                                                            |
|                                          | Activités (en mots clef) | Eingehende Rechnungen bearbeiten (Kreditorenbuchhaltung)<br>Kasse führen<br>buchhalterische Abschlüsse |
|                                          | Remarques                | -                                                                                                    |
|                                          | Statut                   | Actif                                                                                                  |
|                                          |                          | Traitement                                                                                             |

## Cliquez sur Ajouter.

| СОСКРІТ | DONNÉES PERMANENTES 🔻        | FORMATION <b>•</b> | QUALIFICATION <b>T</b>      | COURS V            | DOSSIER DE FORMATION V | 0 🖈     |
|---------|------------------------------|--------------------|-----------------------------|--------------------|------------------------|---------|
| 😂 Dom   | aines de travail Buchhaltung | 📕 🟲 Objectifs é    | évaluateurs                 |                    |                        |         |
| 😂 Bu    | chhaltung                    | 🔻 Object           | ifs évaluateurs             |                    |                        | Ξ       |
| 😂 Déta  | ils domaines de travail 🖉    | Catalogue          |                             |                    |                        |         |
| 🏲 Obje  | ctifs évaluateurs            | Objectifs          | s de formation 2017 Con     | nmerce 🔻           |                        |         |
| 🛗 Inter | ventions                     | Tous               | •                           | Autres filtres     | Q Recher               | rche    |
|         |                              | 7 sur 7 ob         | jectifs évaluateurs/aptitu  | ides partielles    |                        | \$      |
|         |                              | Objectif           | évaluateur 🔺                |                    |                        |         |
|         |                              | 🏲 1.1.1.2 W        | / Stocker le matériel/les r | marchandises       |                        |         |
|         |                              | 🏲 1.1.1.3 W        | / Livrer le matériel/les ma | archandises        |                        |         |
|         |                              | 🏲 1.1.1.4 W        | / Traiter les mandats de t  | transport          |                        |         |
|         |                              | 🏲 1.1.1.5 W        | / Traiter les mandats d'in  | nport ou d'export  |                        |         |
|         |                              | 🏲 1.1.6.2 W        | / Gérer la caisse           |                    |                        |         |
|         |                              | 🏲 1.1.6.3 W        | / Participer à la clôture d | es comptes         |                        |         |
|         |                              | 🏲 1.1.7.7 P        | Travailler de manière sû    | re, ergonomique et | efficace               |         |
|         |                              |                    |                             |                    | Effacer                | Ajouter |

Sélectionnez les objectifs évaluateurs souhaités. Utilisez l'action **Autres filtres** et **Lieux de formation: Entreprise** pour que seulement les objectifs évaluateurs dans l'entreprise soient affichés. Terminez avec **Sauvegarder**.

| s (* | Ajouter objectifs évaluateurs/aptitudes partielles                          |     |
|------|-----------------------------------------------------------------------------|-----|
| e    | Catalogue                                                                   |     |
|      | Objectifs de formation 2017 Commerce                                        |     |
|      | Entreprise   Autres filtres   Autres filtres   Autres filtres               |     |
|      | Lieux de formation: Entreprise 🔕                                            |     |
|      | 34 sur 62 objectifs évaluateurs/aptitudes partielles                        | *   |
|      | Objectif évaluateur 🔺                                                       |     |
|      | 1.1.1.1 P Gérer le matériel, les marchandises ou les prestations de service |     |
|      | 1.1.1.2 W Stocker le matériel/les marchandises                              |     |
|      | 1.1.1.3 W Livrer le matériel/les marchandises                               |     |
|      | 1.1.1.4 W Traiter les mandats de transport                                  |     |
|      | 1.1.1.5 W Traiter les mandats d'import ou d'export                          |     |
|      | 1.1.2.1 P Traiter les demandes des clients                                  |     |
|      | 1.1.2.2 P Mener des entretiens client                                       |     |
|      | 1.1.2.3 P Gérer les informations des clients                                |     |
|      | 1.1.3.1 P Exécuter les commandes                                            |     |
|      | 1.1.3.2 W Appliquer les mesures de qualité et environnementales             |     |
|      | 10 par page 🔻 1 2 3                                                         | 4   |
|      | Abandonner Sauvegar                                                         | der |

# Planification de la formation

Formation > Planification de la formation

Choisissez la personne en formation.

| соск     | PIT DONNÉES PERMANENTES <b>V</b> | FORMATION <b>T</b> | QUALIFICATION <b>T</b> | COURS 🔻 | DOSSIER DE FORMATION V |   | ) 🖈 |
|----------|----------------------------------|--------------------|------------------------|---------|------------------------|---|-----|
| <b>#</b> | Planification de la formation    |                    |                        |         |                        |   |     |
| -        | Planification de la formation    | ı                  |                        |         |                        |   | Ξ   |
|          | T Autres filtres                 |                    |                        | Q       | Recherche              |   |     |
|          | 1 sur 1 personnes en formation   |                    |                        |         |                        | £ | \$  |
|          | Nom 🔺                            | Entreprise / suc   | cursale                |         | Gén.                   |   |     |
| θ        | Muster-Handel, Lerndender üK2    | Musterfirma Ha     | ndel                   |         | 2016                   |   |     |
|          |                                  |                    |                        |         |                        |   |     |

Cliquez sur **Nouvelle unité d'enseignement** et par la suite choisissez le type.

| сос | KPIT DONNÉES PERMANENTES 🔻                                          | FORMATION <b>V</b>   | QUALIFICATION <b>*</b>       | COURS V    | DOSSIER DE FOR | MATION ¥ 0 🕇         |
|-----|---------------------------------------------------------------------|----------------------|------------------------------|------------|----------------|----------------------|
|     | Planification de la formation                                       | ender üK2 Muster-Hai | ndel                         |            |                |                      |
|     | Planification de la formatio                                        | n: Lerndender        | üK2 Muster-Han               | del        |                | Ξ                    |
|     | Tous                                                                | Autres               | s filtres 🔻                  | Q, Re      | cherche        |                      |
|     | Unité d'enseignement                                                | Туре                 | Responsable                  | De 🔺       | Jusqu'au       | Statut               |
| 8   | Sekretariat GL                                                      | Département          | Hanna Handel                 | 01.08.2016 | 16.01.2017     |                      |
| ٦   | 2016-1-01-Zürich Test                                               | СІ                   | Antonietta Arcuri            | 15.09.2016 | 16.09.2016     | ✓ Suivi              |
| 8   | Marketing                                                           | Département          | Heinrich Handel              | 17.01.2017 | 30.06.2017     |                      |
| 20  | ALS 2 Marketing                                                     | STA                  | üK2 Handel                   | 17.02.2017 | 28.06.2017     | ✓ Evalué             |
| 20  | STA 6 Administration du personnel                                   | STA                  | Hans Handel, Hanna<br>Handel | 17.02.2017 | 28.06.2017     | ✓ Evalué             |
| ٦   | 2017-2-01-Zürich Test                                               | CI                   | Antonietta Arcuri            | 25.05.2017 | 26.05.2017     | Invité               |
| 8   | HR                                                                  | Département          | Hannelore Handel             | 01.07.2017 | 30.12.2017     |                      |
| °¢  | PE2 - Optimierung der Bearbeitung von<br>eingehenden Kundenanfragen | UF                   | Hanna Handel, Hans<br>Handel | 20.10.2017 | 18.01.2018     | Observation          |
| °¢  | PE 1 - Ausstellung korrekter<br>Lieferdokumenten                    | UF                   | üK2 Handel                   | 24.11.2017 | 19.02.2018     | Observation          |
| 8   | Logistik und Lager (archiviert)                                     | Département          | Hans Handel                  | 01.01.2018 | 01.06.2018     |                      |
|     |                                                                     |                      |                              |            | 10 par p       | age 🔻 🚺 2            |
|     |                                                                     |                      |                              | Eff        | facer Nouvelle | unité d'enseignement |

Choisissez pour chaque nouvelle unité d'enseignement le **Type**, le **Domaine de travail**, le **Start** ainsi que la **Fin** doivent être saisis. Il ne devrait y avoir aucun intervalle de temps entre les différentes unités d'enseignement. Ensuite cliquez sur **Sauvegarder**.

| BRA      | NCHECOMMERCE                  | time 2 learn               |                 |         | fr 🔻 🛛   🔏          | Hans ▼ 🗗       |
|----------|-------------------------------|----------------------------|-----------------|---------|---------------------|----------------|
| COC      | KPIT DONNÉES PERMANENT        | ES V FORMATION V           | QUALIFICATION - | COURS V | DOSSIER DE FORMATIO | N 🔻 ( 🗍 🕅      |
|          | Planification de la formation | Nouvelle unité d'enseignem | ent             |         |                     |                |
| <b>=</b> | Nouvelle unité d'ense         | eignement                  |                 |         |                     | :              |
|          | Type *                        | Département                |                 |         |                     |                |
|          | Entreprise/Succursale *       | Musterfirma Handel         |                 |         |                     | ▼              |
|          | Domaine de travail *          | Buchhaltung                |                 |         |                     | ▼              |
|          | De *                          | 07.08.2019                 |                 |         |                     | (1-1)<br>(1-1) |
|          | Jusqu'au *                    | Jusqu'au                   |                 |         |                     |                |
|          | Remarques                     | Remarques                  |                 |         |                     |                |
|          |                               |                            |                 |         | Abandonner          | Sauvegarder    |

Les objectifs évaluateurs précédemment affectés au domaine de travail sont automatiquement transférés dans la planification de la formation.

# Sélectionner des objectifs optionnels

Formation > Objectifs optionnels

Vous n'avez pas besoin de cette fonctionnalité si vous avez déjà affecté les objectifs évaluateurs aux domaines de travail et terminé la planification de la formation. Nous recommandons aux entreprises de ne pas utiliser cette action, mais d'attribuer les objectifs évaluateurs aux domaines de travail!

### Choisissez l'apprenti/l'apprentie.

| COCI | KPIT DONNÉES PERMANENTES       | ▼ FORMATION ▼           | QUALIFICATION <b>V</b> | COURS V | DOSSIER   | DE FORMATION 🔻 | 0  | ) 🖈 |
|------|--------------------------------|-------------------------|------------------------|---------|-----------|----------------|----|-----|
| ٣    | Objectifs évaluateurs optionne |                         |                        |         |           |                |    |     |
| - 15 | Objectifs évaluateurs o        | ptionnels               |                        |         |           |                |    | Ξ   |
|      | T Autres filtres               |                         |                        | Q, F    | lecherche |                |    |     |
|      | 1 sur 1 personnes en formation |                         |                        |         |           |                | ć  | *   |
|      | Nom 🔺                          | Entreprise / succursale |                        | G       | én.       | Attribution    |    |     |
|      | Muster-Handel, Lerndender üK2  | Musterfirma Handel      |                        | 2       | 016       | 20 (min        | 8) |     |

Maintenant vous voyez les objectifs évaluateurs optionnels. Cliquez sur Attribuer.

| COC | PIT DONNÉES PERMANENTES V FORMATION V                                             | QUALIFICATION V              | COURS <b>•</b>     | DOSSIER DE FORMATION V               | 0 🖈       |
|-----|-----------------------------------------------------------------------------------|------------------------------|--------------------|--------------------------------------|-----------|
| ٣   | Objectifs évaluateurs optionnel Lerndender üK2 Muste                              | r-Hande                      |                    |                                      |           |
| -   | Objectifs évaluateurs optionnels                                                  |                              |                    |                                      | Ξ         |
|     | En plus des 12 objectifs évaluateurs obligatoires, au moins 8<br>l'apprentissage. | des 22 objectifs évaluateur: | s optionnels doive | nt être traités et atteints avant la | i fin de  |
|     | ▼ Autres filtres ▼                                                                |                              | Q                  | Recherche                            |           |
|     | 20 de 20 objectifs évaluateurs optionnels                                         |                              |                    |                                      | \$        |
|     | Objectif évaluateur 🔺                                                             |                              |                    | 1                                    | Remarque  |
| =   | 1.1.5.2 W Introduire les nouveaux collaborateurs                                  |                              |                    |                                      | 0         |
| =   | 1.1.5.3 W Traiter les données de l'administration du personn                      | el                           |                    |                                      | 0         |
| 7   | 1.1.5.4 W Traiter les questions du personnel                                      |                              |                    |                                      | 0         |
| ٣   | 1.1.5.5 W Exécuter des tâches relatives au départ du person                       | nel                          |                    |                                      | 0         |
| =   | 1.1.6.1 W Traiter les factures entrantes et sortantes                             |                              |                    |                                      |           |
| =   | 1.1.6.2 W Gérer la caisse                                                         |                              |                    |                                      |           |
| =   | 1.1.6.3 W Participer à la clôture des comptes                                     |                              |                    |                                      |           |
| =   | 1.1.7.5 W Exécuter des tâches de communication interne                            |                              |                    |                                      |           |
| =   | 1.1.7.6 W Acquérir et gérer le matériel de bureau et de conso                     | ommation                     |                    |                                      | 0         |
| ٣   | 1.1.8.2 W Expliquer les produits et les services des concurrer                    | its                          |                    |                                      | 0         |
|     |                                                                                   |                              |                    | 10 par page 🔍                        | 1 2       |
|     |                                                                                   |                              | Actes              | •                                    | Attribuer |
|     |                                                                                   |                              |                    |                                      |           |

| Notes |
|-------|
|-------|

| ٣ | Objectifs éva                           | aluat       | eurs optionnels                                                            |                            |              |           |
|---|-----------------------------------------|-------------|----------------------------------------------------------------------------|----------------------------|--------------|-----------|
|   | En plus des 12 obje<br>l'apprentissage. | ectifs év   | aluateurs obligatoires, au moins 8 des 22 objectifs évaluateurs optionnels | doivent être traités et at | teints avant | la fin de |
|   | T Autres filtres                        | 5 🔻         |                                                                            | Q Recherche                |              |           |
|   | 20 de 20 objectifs é                    | évaluate    | urs optionnels                                                             |                            | _            | *         |
|   | Objectif évaluateu                      | ٣           | Ajouter objectifs évaluateurs optionnels                                   |                            |              | Remarque  |
| ٣ | 1.1.5.2 W Introdui                      |             | T Autres filtres T                                                         | Q Recherche                |              | 0         |
| 1 | 1.1.5.3 W Traiter I                     |             | 2 sur 2 objectifs évaluateurs/aptitudes partielles                         | \$                         |              | 0         |
| ٣ | 1.1.5.4 W Traiter I                     |             | Objectif évaluateur 🛦                                                      |                            |              | 0         |
| = | 1.1.5.5 W Exécute                       |             | 1.1.6.4 W Effectuer le contrôle du budget et des résultats                 |                            |              | 0         |
| = | 1.1.6.1 W Traiter I                     |             | 1.1.7.4 W S'occuper du courrier et des colis                               |                            |              |           |
| ٣ | 1.1.6.2 W Gérer la                      |             | Abando                                                                     | nner Sauvegarder           |              |           |
| 1 | 1.1.6.3 W Participer                    | er à la cli | iture des comptes                                                          |                            |              |           |
| ٣ | 1.1.7.5 W Exécuter                      | des tâc     | hes de communication interne                                               |                            |              |           |
| ٣ | 1.1.7.6 W Acquérir                      | et gére     | r le matériel de bureau et de consommation                                 |                            |              | 0         |
| ٣ | 1.1.8.2 W Expliquer                     | r les pro   | duits et les services des concurrents                                      |                            |              | 0         |
|   |                                         |             |                                                                            | 10 par                     | page 🔻       | 1 2       |
|   |                                         |             | A                                                                          | ctes                       | •            | Attribuer |

Choisissez vos objectifs évaluateurs opionnels souhaités et puis cliquez sur **Sauvegarder**.

# **Transmettre notes**

Les notes des STA et des UF qui figurent avec le statut **Terminé** doivent être transmises à la banque de données BDEFA2. Cette tâche doit être faite par le formateur qui se connecte avec le login (FANP).

#### *Qualification > Transmettre notes*

| OCKPIT                | DONNÉES F                                                     | PERMANENTES                               | FORMATION V                          | QUALIFICATION                                | • со         | URS 🔻     | DOSSIER        | DE FORMATIC  | ON V O       |
|-----------------------|---------------------------------------------------------------|-------------------------------------------|--------------------------------------|----------------------------------------------|--------------|-----------|----------------|--------------|--------------|
| Tran                  | ismettre notes                                                |                                           |                                      |                                              |              |           |                |              |              |
| Tra                   | ansmettre                                                     | notes                                     |                                      |                                              |              |           |                |              |              |
| Choi<br>trans<br>Veui | isissez tous les ju<br>smettre les note<br>illez noter que se | ugements qui o<br>:s.<br>eules les 50 pre | doivent être transférés. Clique      | ez ensuite sur ""Suiva<br>seront transmises. | ant"" pour v | ous annon | cez à la banqı | ue de donnée | es BDEFA2 et |
| То                    | utes les évaluati                                             | ons                                       | ▼ Autres filtres ▼                   |                                              |              | Q, F      |                |              |              |
| 4 sur                 | r 4 notes                                                     |                                           |                                      |                                              |              |           |                |              |              |
| Nom                   | 1.                                                            | ID                                        | Désignation                          | Nr. de contrat<br>d'apprentissage            | Gén.         | Canton    | Statut         | Note         | Informat     |
| Mus<br>Lern           | ter-Handel,<br>idender üK2                                    | STA 2                                     | ALS 2 Marketing                      | Invalide                                     | 2016         | Glaris    | Evalué         | 5            |              |
| Must<br>Lern          | ter-Handel,<br>idender üK2                                    | STA 6                                     | STA 6 Administration du<br>personnel | Invalide                                     | 2016         | Glaris    | Evalué         | 5.5          |              |
| Must                  | ter-Handel,<br>idender üK2                                    | STA 4                                     | ALS 4 Buchhaltung                    | Invalide                                     | 2016         | Glaris    | Evalué         | 6            |              |
|                       | ter-Handel                                                    | CTA C                                     | AL 5 5                               | Invalide                                     | 2016         | Glaris    | Evalué         | 5            |              |
| Must<br>Lern          | idender üK2                                                   | STAD                                      | AC3 5                                | invende                                      |              |           |                | -            |              |

Cochez la case des notes que vous souhaitées transmettre à la banque de données BDEFA2. Puis vous cliquez sur **Suivant** et saisissez votre nom d'utilisateur et votre mot de passe.

Remarque: Seules les 50 premières notes sélectionnées seront transmises.

| es. Veuillez pour cela saisir le<br>parvenir. |
|-----------------------------------------------|
|                                               |
|                                               |
|                                               |
|                                               |
|                                               |
|                                               |
|                                               |
| Retour Suivant >>                             |
| <<                                            |

Si vous sauvegardez votre mot de passe, il n'est plus nécessaire de le saisir pour les prochaines fois.

Dès que la note est transmise, le statut passe de **évalué** à **transmis** et la note figure dans la banque de données BDEFA2.

ت 🙂 🗉

# Surveiller la progression de l'apprentissage

Dossier de formation > Dossier de formation

## Choisissez la personne en formation.

| COCI | (PIT DONNÉES PERMANE             | FORMATION V             | QUALIFICATION <b>▼</b> | COURS V           | DOSSIER DE FORM   | IATION <b>T</b>              | 0 🖈  |
|------|----------------------------------|-------------------------|------------------------|-------------------|-------------------|------------------------------|------|
| G    | Dossier de formation             |                         |                        |                   |                   |                              |      |
| Б    | Dossier de formatio              | on                      |                        |                   |                   |                              | :    |
|      | ▼ Autres filtres ▼               |                         |                        | Q                 | Recherche         |                              |      |
|      | 1 sur 1 personnes en formatio    | on                      |                        |                   |                   | ÷                            | *    |
|      | Nom 🔺                            | Entreprise / succursale |                        | Gén. Stat<br>d'ap | ut<br>prentissage | Dernier changer<br>de statut | ment |
| θ    | Muster-Handel, Lerndender<br>üK2 | Musterfirma Handel      |                        | 2016              |                   | 03.05.2019                   |      |

Remarque: C'est la personne en formation qui met à jour le statut de formation. En tant que formateur, vous avez la seule possibilité de consulter ce statut.

Cliquez sur ce symbol <sup>b</sup>, pour afficher le dossier de formation créé par l'apprenti/ l'apprentie.

| COCKPIT        | DONNÉES PERMANENTES 🔻                                                                                                   | FORMATION <b>T</b>                               | QUALIFICATION V         | COURS <b>T</b>                       | DOSSIER                               | de for  | MATION   | •       | 0    |
|----------------|----------------------------------------------------------------------------------------------------|--------------------------------------------------|-------------------------|--------------------------------------|---------------------------------------|---------|----------|---------|------|
| 🕞 Doss         | sier de formation                                                                                                    | üK2 Muster-Handel                                |                         |                                      |                                       |         |          |         |      |
| 🕞 Do           | ssier de formation: Ler                                                                                                 | ndender üK2 M                                    | uster-Handel            |                                      |                                       |         |          |         | :    |
|                | Objectifs évaluateu<br>complète<br>Terminé: 8<br>En cours: 3<br>Ouvert: 49<br>Objectifs évaluateu<br>20 prévu(s) (minim | rs durée d'apprentis<br>rs optionnels:<br>um: 8) | sage                    | Objectif<br>Termi<br>En coi<br>Ouver | s évaluate<br>né: 1<br>urs: 0<br>t: 9 | urs int | erventio | n actue | elle |
| То             | us les objectifs évaluateurs                                                                                            | ▼ ▼ Autre                                        | s filtres 🔻             | Q, R                                 | echerche                              |         |          |         |      |
| 60 si          | ur 60 objectifs évaluateurs/aptitude                                                                                    | s partielles                                     |                         |                                      |                                       |         |          |         |      |
| Obje           | ctifs évaluateurs/Aptitudes partielle                                                                                   | 25                                               | Situation d'e           | ntretien Ren                         | n. S1                                 | 52      | 53 5     | 54 55   | 5 S  |
| F 1.1.1        | .1 P Gérer le matériel, les marchar                                                                                     | ndises ou les prestation                         | s de service Disponible |                                      |                                       |         |          |         |      |
| F 1.1.1        | .1.1 Objectifs et tâches en matière                                                                                     | d'achat                                          | -                       |                                      |                                       |         |          |         |      |
| F 1.1.1        | .1.2 Types d'achat                                                                                                    |                                                  | -                       |                                      |                                       |         | Ū        | ١       |      |
| F 1.1.1        | .1.3 Processus d'achat                                                                                                  |                                                  | -                       |                                      |                                       |         |          |         |      |
| F 1.1.1        | .2 W Stocker le matériel/les march                                                                                      | andises                                          | -                       |                                      |                                       |         | 51       |         |      |
| F 1.1.1        | .2.1 Types et coûts de stockage                                                                                         |                                                  | -                       |                                      |                                       |         | 1        | •       |      |
| <b>F</b> 1.1.1 | .2.2 Gestion des stocks                                                                                                 |                                                  | -                       |                                      |                                       |         |          |         |      |
| F 1.1.1        | .3 W Livrer le matériel/les marcha                                                                                      | ndises                                           | -                       |                                      |                                       |         | 30       |         |      |
| <b>F</b> 1.1.1 | .4 W Traiter les mandats de transp                                                                                      | port                                             | -                       |                                      |                                       |         | S.       |         |      |
| -              | .4.1 Moyens de transport et emba                                                                                        | llage                                            | -                       |                                      |                                       |         |          |         |      |
| F 1.1.1        |                                                                                                    |                                                  |                         |                                      |                                       |         |          |         |      |

Cliquez sur ce symbol , pour imprimer le **rapport OE** ou **l'aperçu du statut** de l'aprentissage.

## Surveiller les notes d'école

La personne en formation peut enregistrer ses notes d'école dans time2learn. Pour cela, il/ elle peut sélectionner les matières principales et facultatives et enregistre les notes des différents semestres. Les formateurs ont la possibilité de consulter les notes enregistrées.

### Qualification > Notes école professionnelle

Choisissez la personne en formation.

| COCI | KPIT DONNÉES PERMANEN                                                                                   | ITES <b>T</b> FORMATION <b>T</b>                                                    | QUALIFICATION <b>•</b>                                   | COURS <b>•</b>             | DOSSIER DE FOR           |                     | 0 🖈      |
|------|----------------------------------------------------------------------------------------------------|-------------------------------------------------------------------------------------|----------------------------------------------------------|----------------------------|--------------------------|---------------------|----------|
|      | Notes école professionnelle                                                                             |                                                                                     |                                                          |                            |                          |                     |          |
|      | Notes école professi                                                                                    | ionnelle                                                                            |                                                          |                            |                          |                     | Ξ        |
|      | Par défaut, le responsable de la<br>Dans leur profil, les personnes<br>veuillez consulter le manuel d'u | a relève et les administrateurs pe<br>en formation peuvent égalemen<br>utilisation. | euvent consulter les notes<br>t autoriser leur formateur | d'école.<br>pratique à coi | nsulter leurs notes d'éc | ole. Pour plus de ( | détails, |
|      | T Autres filtres 🔻                                                                                      |                                                                                     |                                                          | C                          | Recherche                |                     |          |
|      | 1 sur 1 personnes en formatior                                                                          | n                                                                                   |                                                          |                            |                          | ÷                   | *        |
|      | Nom 🛦                                                                                                   | Entreprise / succursale                                                             |                                                          | Gén.                       | Dernière entrée          | Notes d'école       |          |
| Θ    | Muster-Handel, Lerndender<br>üK2                                                                        | Musterfirma Handel                                                                  |                                                          | 2016                       | 05.04.2017               | •••••               |          |

Vous voyez ici l'aperçu des notes d'école saisies par la personne en formation.

Vous pouvez exporter les notes, en cliquant sur ce symbole et en sélectionnant

| оскріт   | DONNÉES PERMANENT          | ES <b>FORM</b> /   | ATION V                | QUALIFICATION V | COURS V | DOSSIER DE FORMATION | · 0              |
|----------|----------------------------|--------------------|------------------------|-----------------|---------|----------------------|------------------|
| Note     | s école professionnelle    | Lerndender üK2     | Muster-Hand            | e               |         |                      |                  |
| 🕅 No     | tes école professio        | onnelle: Lern      | dender ü               | iK2 Muster-Han  | del     |                      |                  |
| (+) Seme | estre 1                    |                    |                        |                 |         |                      |                  |
| (—) Seme | estre 2                    |                    |                        |                 |         |                      |                  |
| Mati     | ère                        |                    | Туре                   | Notes d'examen  |         | Moy.<br>provisoire   | Semestre<br>note |
| Deut     | sch                        |                    | Matière<br>obligatoire | 5.0             |         | (5.0)                | -                |
| Fran     | zösisch                    |                    | Matière<br>obligatoire | 4.0             |         | (4.0)                | -                |
| Engli    | sch                        |                    | Matière<br>obligatoire | 5.5             |         | (5.5)                | -                |
| IKA (    | Information, Kommunikatio  | n, Administration) | Matière<br>obligatoire | 4.5             |         | (4.5)                | -                |
| W&G      | (Wirtschaft und Gesellscha | ft)                | Matière<br>obligatoire | 3.5             |         | (3.5)                |                  |
| Anne     | exes                       | -                  |                        |                 |         |                      |                  |
| Statu    | ıt                         | Ouvert             |                        |                 |         |                      |                  |
| (+) Seme | estre 3                    |                    |                        |                 |         |                      |                  |
| (+) Seme | estre 4                    |                    |                        |                 |         |                      |                  |
| (+) Seme | estre 5                    |                    |                        |                 |         |                      |                  |
| (i) c    | actra 6                    |                    |                        |                 |         |                      |                  |

la fonction Exporter notes d'école

# Quitter l'application

Cliquez en haut à droit sur le symbole 🕒 . BRANCHECOMMERCE time **2**learn FR 🔻 😨 | 🖓 Hans Handel Ð FORMATION **T** QUALIFICATION V COURS V DOSSIER DE E E Cockpit Ξ Mes liens 🕏 Statut d'apprentissage activités Personne en formation Date de modification time2learn site web Numéro Statut 🛦 time2learn guide d'utilisation Aucune entrée n'a été trouvée. Vers administration des objectifs évaluateurs